## Overview

Firmware update tool is an application used to update monitor firmware.

## Firmware Update Pre-requisites

1 The monitor must be connected to a power source during the firmware updating process.

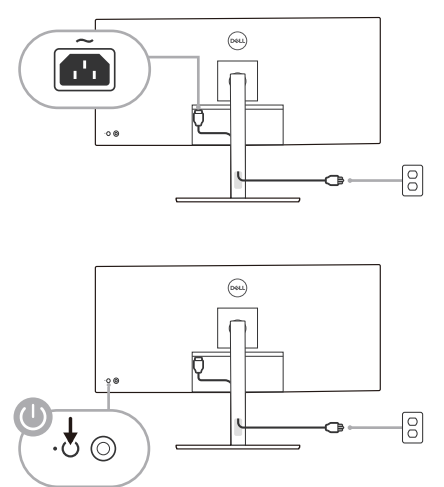

2 Make sure there is only ONE video input source, e.g. DisplayPort, HDMI, or USB Type-C, from the computer to the monitor.

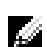

**NOTE:** Ensure that all other video cables between the monitor and the computer are unplugged.

**3** Connect the USB Type-C cable directly between the monitor and your computer. Do not use any other device between this connection.

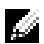

**NOTE:** Ensure that other USB cables and USB devices between the monitor and the computer are unplugged.

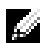

**NOTE:** Disconnect all other monitors from the notebook or desktop. This will ensure that only one display is connected while conducting firmware update.

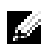

**NOTE:** It is recommended to update the firmware with a notebook as the monitor screen may go blank during the firmware update process.

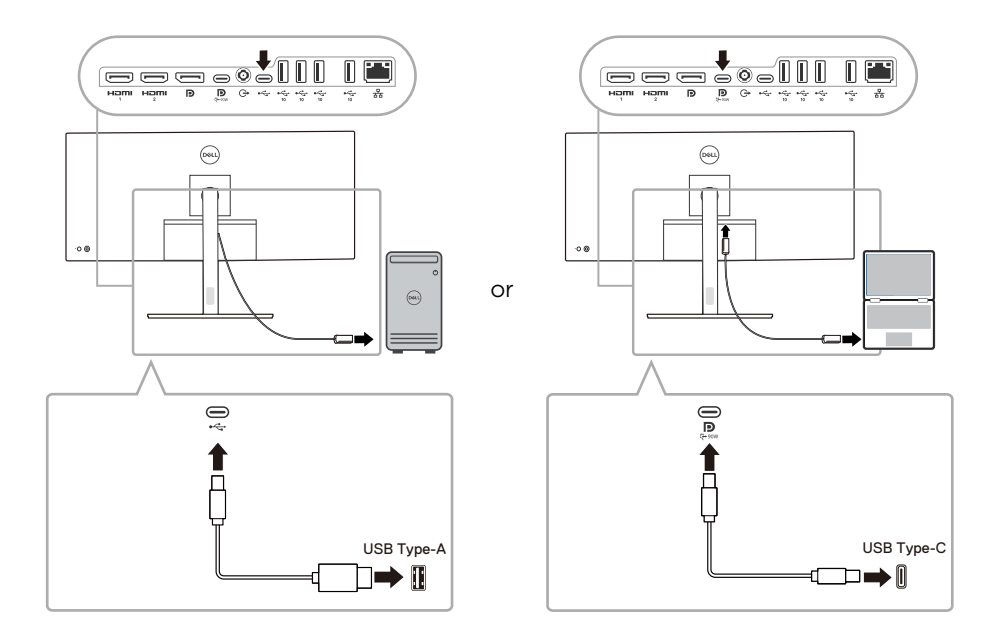

4 Exit DDM (Dell Display Manager) application before conducting firmware update.

**NOTE:** Do not unplug the cables till the updating process finishes.

ļ

4

ļ

**NOTE:** Please disable sleep mode before you launch the firmware update.

**NOTE:** Update one monitor at a time. Do not conduct firmware update on multiple monitors at a given time.

## Updating firmware

- 1 Double-click the ISP icon 🔜.
- 2 Initializing for device status.

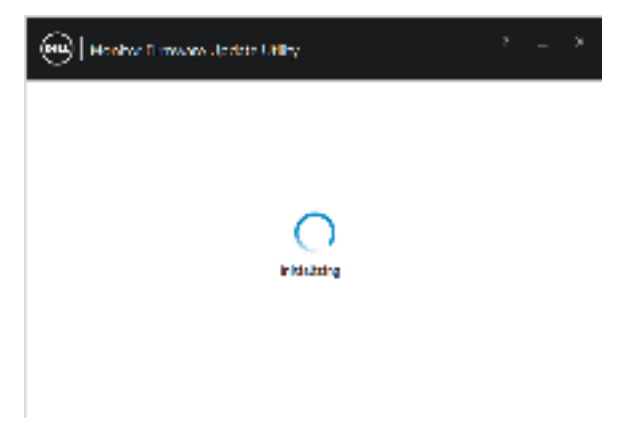

**3** The utility will load the firmware file automatically. Or, you can select your file manually by clicking and navigating to the UPG firmware file.

| 😧   Hanhar Trawar Upara Li Iv 🔅 👘 🕺 |                                                  |  |  |  |
|-------------------------------------|--------------------------------------------------|--|--|--|
| The Fully<br>And of the             | C (2017) WWW.00103-0074/010210/20174_0226-031196 |  |  |  |
| Meet Konserve<br>Met Charles and    | 768                                              |  |  |  |
| 0 generalise spectrum               |                                                  |  |  |  |
|                                     | ly dare                                          |  |  |  |

4 Click **Update**. The utility will start updating the new firmware.

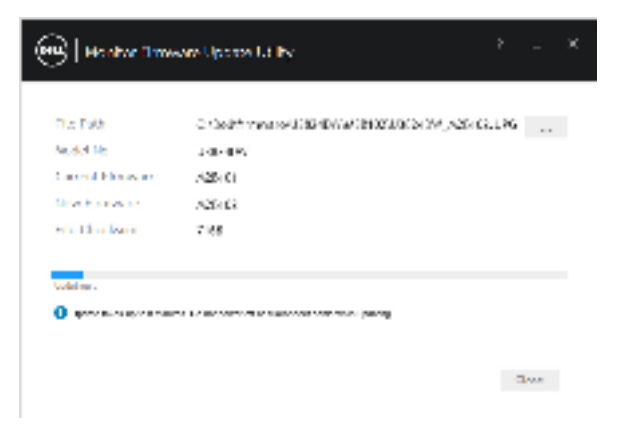

**5** Once the updating process is completed, please follow the on-screen instructions to restart your monitor.

| 🛞   Honkar Traver Uptara Lálky 🔅 – – K                          |                                                                          |   |  |  |
|-----------------------------------------------------------------|--------------------------------------------------------------------------|---|--|--|
| Die Falle<br>Ander Me<br>Concert Flores and<br>March Strates of | C Colté reason (36-00/2010/2010/2019/2016)<br>1 de 199<br>226 G<br>226 G | G |  |  |
| She Doo kana                                                    | 7.68                                                                     |   |  |  |
| Verder bezum in:                                                |                                                                          |   |  |  |

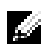

**NOTE:** Update takes up to 8 minutes. Do not power off or disconnect cable while updating.

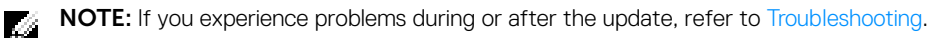

## Troubleshooting

| Errors                                                                                                    | Possible Solutions                                                                                                    |
|----------------------------------------------------------------------------------------------------|----------------------------------------------------------------------------------------------------|
| File permission error                                                                                              | • Try saving the firmware file in another location.                                                                                                    |
|                                                                                                    | <ul> <li>Check if the firmware file has read permission.</li> </ul>                                                                                                    |
|                                                                                                    | <ul> <li>Check if you have owner rights for the firmware file.</li> </ul>                                                                                                    |
|                                                                                                    | • Or, run this utility with administrator privileges.                                                                                                    |
| Monitor not detected                                                                                               | Follow Firmware Update Pre-requisites to check if the power and USB cables are properly connected to your computer and reopen the Monitor Firmware Update Utility.                                                  |
| Write protection error                                                                                             | <ul> <li>Re-try updating with the following steps:</li> <li>1 Close the Monitor Firmware Update Utility.</li> <li>2 Turn off the monitor by pressing the power button.</li> <li>3 Peoplug the power cord</li> </ul> |
| Flash erase error                                                                                                  |                                                                                                    |
| Update error                                                                                                    |                                                                                                    |
| Monitor firmware checksum                                                                                          | 4 Turn on the monitor.                                                                                                    |
| error                                                                                                    | <b>5</b> Try updating again with the Monitor Firmware Update Utility.                                                                                                    |
| USB device inactive after new firmware installation.                                                               | Re-try the updating steps from 1 to 4 as stated above.                                                                                                    |
| A warning message appears:<br>"Firmware update was not<br>completed. Please update the<br>monitor firmware again." | Re-try updating the monitor's firmware. Do not turn off the ISP tool until the update is complete.                                                                                                    |
|                                                                                                    |                                                                                                    |